## How to Use the Follett Digital Reader App

- 1. Download the Follett Digital Reader App from the App Store. (Free Download)
- 2. Enter the following in the first open field: wbb07674
- 3. Enter your user name: ("s" followed by **your** student #: s123456)
- 4. Your password is the same as your computer login:
  - a. K= redfish
  - b.  $1^{st} = bluefish$
  - c.  $2^{nd} = \text{goldfish}$
  - d.  $3^{rd} = leapfrog$
  - e.  $4^{th}$  = greencap
  - f.  $5^{th} = yellowcat$
- 5. Click on Connect

To check out books:

- 1. After logging into Follett Shelf (where you search for books inside the app), click on "Check out more books" button.
- Tap the cover of any eBook, and click the Check Out button. Once you check out the book, the "Check out" button will change to the "Read Now" button. Tapping this button will bring you back inot the Follett Digital Reader app where your new book will open.
- 3. (You can also search for books within the Follett Destiny Quest Mobile app if you have it installed.)
- 4. To read an eBook online, tap the cover thumbnail image, or on the title.
- 5. To Download your eBook for offline use, tap the download button to the right of the title. (Note that not all titles are available for download.)
- 6. See the Follett Digital Reader App Quick Reference Guide for more details on tools, and other features available to you.